## HDD MUSICを再生する

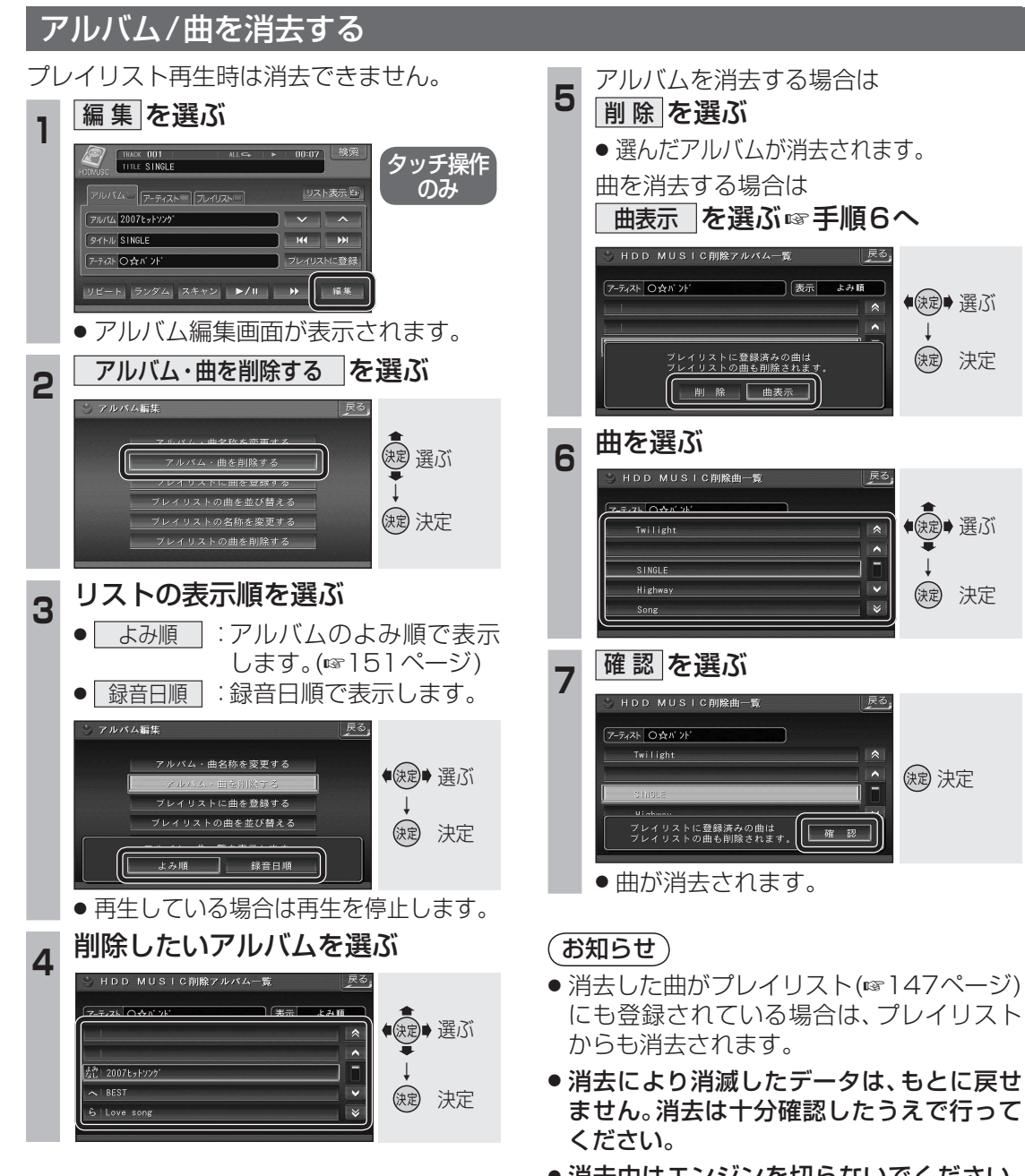

消去中はエンジンを切らないでください。
本機が正しく動作しなくなる場合があります。

## プレイリストを編集する

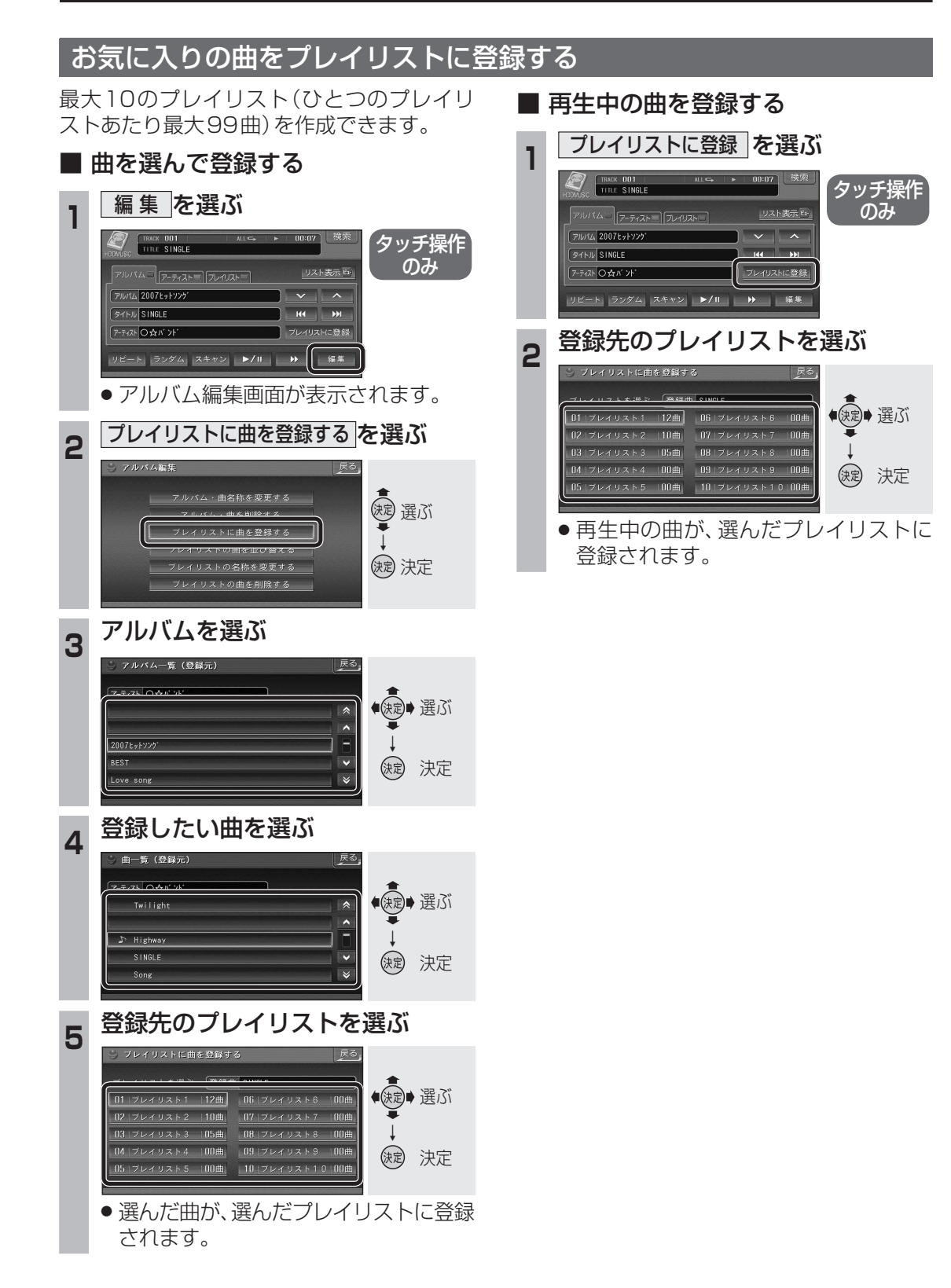